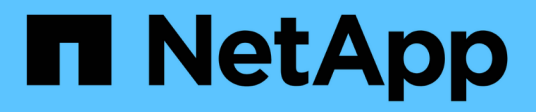

## **Reporting made easy**

**OnCommand Insight** 

NetApp April 01, 2024

This PDF was generated from https://docs.netapp.com/us-en/oncommand-insight/reporting/navigating-tothe-pre-defined-oncommand-insight-reports-and-dashboards.html on April 01, 2024. Always check docs.netapp.com for the latest.

# **Table of Contents**

| Reporting made easy                                  | . 1 |
|------------------------------------------------------|-----|
| Navigating to pre-defined OnCommand Insight reports  | . 1 |
| What the Storage Manager Dashboard enables you to do | . 2 |
| Using predefined reports to answer common questions  | . 5 |
| Creating a report using Cognos 11                    | . 7 |

# **Reporting made easy**

You can generate pre-defined reports from the OnCommand Insight Reporting Portal, email them to other users, and even modify them. Several reports enable you to filter by device, business entity, or tier. The reporting tools use IBM Cognos as a foundation and give you many data presentation options.

• The OnCommand Insight pre-defined reports show your inventory, storage capacity, chargeback, performance, storage efficiency, and cloud cost data. You can modify these pre-defined reports and save your modifications.

The report data available to you is controlled by several things, including the following:

- Login access to the OnCommand Insight Reporting Portal, which is defined by roles.
- The setup of the OnCommand InsightData Warehouse, which stores the data for the reports.

You can generate reports in various formats, including HTML, PDF, CSV, XML, and Excel.

OnCommand Insight accommodates multiple tenancy in reporting by enabling you to associate users with business units. With this feature, administrators can separate data or reports according to the attributes of a user or his affiliation.

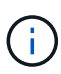

With Cognos version 11.1.2 onward, reporting URLs are not considered "stable" and are subject to change. If you have bookmarked reporting URLs, these bookmarks may subsequently fail. More information can be found here: http://queryvision.com/ibm-analytics-11-x-urls-they-are-a-changing/

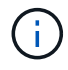

OnCommand Insight does not support any Dashboards created using Packages in IBM Cognos, unless using the new Data Module feature.

## Navigating to pre-defined OnCommand Insight reports

When you open the Reporting Portal, the Team content folder is the starting point for you to select the type of information that you require in the OnCommand Insight reports.

### Steps

1. In the left navigation pane, click **Team content** and select the information category that you want to use.

|    | IBM Cognos Analytics |     |                                                |    |   |   |    |
|----|----------------------|-----|------------------------------------------------|----|---|---|----|
| ᡎ  | Home                 |     | Team content                                   | ## | 0 | Ţ | ↑↓ |
| 0, | Search               | in. | Cloud Cost<br>3/27/2018 4:41 PM                |    |   |   |    |
| 1  | My content           | in. | Custom Reports<br>3/27/2018 4:41 PM            |    |   |   |    |
|    | Team content         |     | Get started<br>1/18/2017 10:47 AM              |    |   |   |    |
| 8  | Recent               |     | Packages<br>3/27/2018 4:41 PM                  |    |   |   |    |
|    |                      |     | Reports<br>3/27/2018 4:41 PM                   |    |   |   |    |
|    |                      |     | Samples<br>7/26/2017 4:21 PM                   |    |   |   |    |
|    |                      |     | Storage Manager Dashboard<br>3/27/2018 4:41 PM |    |   |   |    |
|    |                      |     | Templates<br>5/31/2017 10:51 AM                |    |   |   |    |
|    |                      |     | Tutorials<br>3/27/2018 4:41 PM                 |    |   |   |    |
|    |                      |     | Vendor Specific Reports<br>3/27/2018 4:41 PM   |    |   |   |    |
|    |                      |     |                                                |    |   |   |    |

- 2. Click **Reports** to access the pre-defined reports.
- 3. Click Get Started, Samples or Tutorials to learn how to create reports.

## What the Storage Manager Dashboard enables you to do

You can use the Storage Manager Dashboard for the daily management of your storage services.

The Storage Manager Dashboard provides you with a centralized visualization that enables you to compare and contrast resource usage over time against the acceptable ranges and previous days of activity. Showing only the key performance metrics for your storage services, you can make decisions about how to maintain your data centers.

The dashboard comprises seven components that contain contextual information on certain aspects of your storage environment. You can drill down on the aspects of your storage services to perform an in-depth of analysis of a section that interests you most.

## Summary

| IBM Cognos Connection                                                                                                    |                                                                                                    |
|----------------------------------------------------------------------------------------------------|----------------------------------------------------------------------------------------------------|
| Public Folders My Folders Storage Manager Dashboard                                                                      |                                                                                                    |
|                                                                                                    |                                                                                                    |
| NetApp <sup>.</sup> Storage Manager Dashboard                                                                            | (Data as of Jan 28, 2016)                                                                                                    |
| Summary (  Target; = Actual; = Forecast;    Low;    Mid;    High )                                                       | Data Centers Time to Full ( <3 months; 3-6 months; >6 months )                                                                                                    |
| Capacity<br>(Used / Usable) Last 12 Months 0.4PB                                                                         | ₩ <sup>r</sup>                                                                                                    |
| FC Switch Ports<br>(Connected / Total)                                                                                   | N/A                                                                                                    |
| FC Bandwidth 0% (Utilization% / Capacity) Last 5 Weeks 0% 20% 40% 60% 90% 100% 8TB/s                                     |                                                                                                    |
| Storage Tiers Capacity ( I Target; = Actual; = Forecast )   Last 12 Months Used Capacity   Total Capacity Months to Full | Top 10 Applications<br>Last 12 Months Used Allocated Response Time ( Acceptable )                                                                                                    |
|                                                                                                    | Hadoop 11.7TB 11.7TB 11.7TB                                                                                                    |
|                                                                                                    | Applicatio 0.2TB 0ms                                                                                                    |
| N/A 0.42PB 0.42PB 0.49PB 1PB 0 6 12+                                                                                     | Applicatio OTB 3ms                                                                                                    |
|                                                                                                    |                                                                                                    |
|                                                                                                    |                                                                                                    |
| Daily Storage Traffic (Terabytes)                                                                                        |                                                                                                    |
| 0.02TB                                                                                                    | Twilight OTB original of the solution of the solution of the s |
|                                                                                                    | Storage Tiers Daily Performance Orphaned Capacity                                                                                                    |
| 0.01TB                                                                                                    | Response Time Throughput (IOPS) 35TB 3.4                                                                                                    |
|                                                                                                    | N/A 745ms 745ms 0 9534 19067/O/s 40TB                                                                                                    |
| 0 1 2 3 4 5 6 7 8 9 10 11 12 13 14 15 16 17 18 19 20 21 22 23<br>Hour                                                    | 3018<br>2018                                                                                                    |
|                                                                                                    |                                                                                                    |
|                                                                                                    | Auto Lie N/A                                                                                                    |

This component shows the used versus usable storage capacity, total switch ports versus the number of switch ports connected, and total connected switch port utilization versus the total bandwidth, and how each of these trend over time. You can view the actual utilization compared against the low, mid, and high ranges, which enables you to compare and contrast usage between Insight projections and your desired actuals, based on a target. For capacity and switch ports, you can configure this target. The forecast is based on an extrapolation of the current growth rate and the date you set. When the forecasted used capacity, which is based on future usage projection date, exceeds the target, an alert (solid red circle) appears next to Capacity.

## **Storage Tiers Capacity**

This component shows the tier capacity used versus the capacity allocated to the tier, which indicates how the used capacity increases or decreases over a 12-month period and how many months are remaining to full capacity. Capacity usage is shown with values provided for actual usage, the usage forecast by Insight, and a target for capacity, which you can configure. When the forecasted used capacity, which is based on future usage projection date, exceeds the target capacity, an alert (solid red circle) appears next to a tier.

You can click any tier to display the Storage Pools Capacity and Performance Details report, which shows free versus used capacities, number of days to full, and performance (IOPS and Response Time) details for all the pools in the selected tier. You can also click any storage or storage pool name in this report to display the asset page summarizing the current state of that resource.

## **Daily Storage Traffic**

This component shows how the environment is performing, if there is any large growth, changes, or potential issues compared to the previous six months. It also shows the average traffic versus the traffic for the previous seven days, and for the previous day. You can visualize any abnormalities in the way the infrastructure is performing because it provides information that highlights both cyclical (previous seven days) and seasonal variations (previous six months).

You can click the title (**Daily Storage Traffic**) to display the Storage Traffic Details report, which shows the heat map of the hourly storage traffic for the previous day for each storage system. Click any storage name in this report to display the asset page summarizing the current state of that resource.

### **Data Centers Time to Full**

This component shows all the data centers versus all of the tiers and how much capacity remains in each data center for each tier of storage based on Insight forecasted growth rates. Tier capacity level is shown in blue; the darker the color, the lesser time the tier at the location has left before it is full.

You can click a section of a tier to display the Storage Pools Days to Full Details report, which shows total capacity, free capacity, and number of days to full for all the pools in the selected tier and the data center. Click any storage or storage pool name in this report to display the asset page summarizing the current state of that resource.

### **Top 10 Applications**

This component shows the top 10 applications based on the used capacity. Regardless of how the tier organizes the data, this area displays the current used capacity and share of the infrastructure. You can visualize the range of user experience for the previous seven days to see if consumers experience acceptable (or, more importantly, unacceptable) response times.

This area also shows trending, which indicates if the applications meet their performance service level objectives (SLO). You can view the previous week's minimum response time, the first quartile, the third quartile, and the maximum response time, with a median shown against an acceptable SLO, which you can configure. When the median response time for any application is out of the acceptable SLO range, an alert (solid red circle) appears next to the application. You can click an application to display the asset page summarizing the current state of that resource.

## **Storage Tiers Daily Performance**

This component shows a summary of the tier's performance for response time and IOPS for the previous seven days. This performance is compared against a SLO, which you can configure, enabling you to see if there is opportunity to consolidate tiers, realign workloads delivered from those tiers, or identify issues with particular tiers. When median response time or median IOPS is out of the acceptable SLO range, an alert (solid red circle) appears next to a tier.

You can click a tier name to display the Storage Pools Capacity and Performance Details report, which shows free versus used capacities, number of days to full, and performance (IOPS and response time) details for all the pools in the selected tier. Click any storage or storage pool in this report to display the asset page summarizing the current state of that resource.

## **Orphaned Capacity**

This component shows the total orphaned capacity and orphaned capacity by tier, comparing it against acceptable ranges for total usable capacity and showing the actual capacity that is orphaned. Orphaned

capacity is defined by configuration and by performance. *Storage orphaned by configuration* describes a situation in which there is storage allocated to a host. However, the configuration has not been performed properly and the host cannot access the storage. *Orphaned by performance* is when the storage is correctly configured to be accessed by a host. However, there has been no storage traffic.

The horizontal stacked bar shows the acceptable ranges. The darker the gray, the more unacceptable the situation is. The actual situation is shown with the narrow bronze bar that shows the actual capacity that is orphaned.

You can click a tier to display the Orphaned Storage Details report, which shows all the volumes identified as orphaned by configuration and performance for the selected tier. Click any storage, storage pool, or volume in this report to display the asset page summarizing the current state of that resource.

## Using predefined reports to answer common questions

OnCommand Insight includes predefined reports that address a number of common reporting requirements, providing critical insight that stakeholders need to make informed decisions about their storage infrastructure.

The following predefined reports are available in **Team content** > **Reports** or **Team content** > **Vendor Specific Reports**.

Newer versions of reports might be available at the NetApp Storage Automation Store. You should check the Automation Store regularly for reports.

#### AWS Cloud Cost Data

The Cloud cost report provides a consolidated view of all assets so you can track, analyze and optimize usage and cost of cloud-based as well as on-prem services as they dynamically scale in your environment.

The report provides infrastructure-to-cost correlation, giving clear and actionable reporting to ensure rightsizing through focused capacity planning and waste detection.

#### Application Service Level Capacity and Performance

The Application Service Level Capacity and Performance report provides a high level overview of your applications. You can use this information for capacity planning or for a migration plan.

#### Chargeback

The Chargeback report provides storage capacity chargeback and accountability information by hosts, application, and business entities, and includes both current and historical data.

To prevent double counting do not include ESX servers, only monitor the VMs.

An updated version of this report is available at the NetApp Storage Automation Store.

#### Data Sources

The Data Sources report shows all the data sources that are installed on your site, the status of the data source (success/failure), and status messages. The report provides information about where to start troubleshooting data sources. Failed data sources impact the accuracy of Insight reporting and the general usability of the product.

#### • ESX vs VM Performance

The ESX vs VM Performance report provides a comparison of ESX servers and VMs, showing average and peak IOPs, throughput, and latency and utilizations for ESX servers and VMs. To prevent double counting, exclude the ESX servers; only include the VMs.

An updated version of this report is available at the NetApp Storage Automation Store.

#### Fabric Summary

The Fabric Summary report identifies switches and switch information, including port counts, firmware versions, and license status. The report does not include NPV switch ports.

#### Host HBAs

The Host HBAs report provides an overview of the hosts in the environment and provides the vendor, model, and firmware version of HBAs, and the firmware level of the switches to which they are connected. This report can be used to analyze firmware compatibility when planning a firmware upgrade for a switch or an HBA.

#### Host Service Level Capacity and Performance

The Host Service Level Capacity and Performance report provides an overview of storage utilization by host for block only applications.

#### Host Summary

The Host Summary report provides an overview of storage utilization by each selected host with information for Fibre Channel and iSCSI hosts. The report enables you to compare ports and paths, the Fibre Channel and ISCSI capacity, and violation counts.

#### License Details

The License Details report shows the entitled quantity of resources you are licensed for across all sites with active licenses. The report also shows a summation of actual quantity across all the sites with active licenses. The summation may include overlaps of storage arrays managed by multiple servers.

#### Mapped but not Masked Volumes

The Mapped but not Masked Volumes report lists the volumes whose logical unit number (LUN) has been mapped for use by a particular host, but is not masked to that host. In some cases these could be decommissioned LUNs that have been unmasked. Unmasked volumes can be accessed by any host, making them vulnerable to data corruption.

#### NetApp Capacity and Performance

The NetApp Capacity and Performance report provides global data for allocated, utilized, and committed capacity with trending and performance data for NetApp capacity.

#### OCI Scorecard

The OCI Scorecard report provides a summary and general status of all assets discovered by OnCommand Insight. Status is indicated with green, yellow, and red flags:

· Green indicates normal condition

- · Yellow indicates a potential issue in the environment
- Red indicates an issue that requires attention All of the fields in the report are described in the Data Dictionary provided with the report.

#### Storage Summary

The Storage Summary report provides a global summary of used and unused capacity data for raw, allocated, storage pools, and volumes. This report provides an overview of all of the storage discovered.

A newer version of this report is available at the NetApp Storage Automation Store.

#### VM Capacity and Performance

Describes the virtual machine (VM) environment and its capacity usage. VM tools must be enabled to view some data, such as when VMs were powered down.

#### VM Paths

The VM Paths report provides data store capacity data and performance metrics for which virtual machine is running on which host, which hosts are accessing which shared volumes, what the active access path is, and what comprises capacity allocation and usage.

#### HDS Capacity by Thin Pool

The HDS Capacity by Thin Pool report shows the amount of usable capacity on a storage pool that is thin provisioned.

#### NetApp Capacity by Aggregate

The NetApp Capacity by Aggregate report shows raw total, total, used, available, and committed space of aggregates.

#### Symmetrix Capacity by Thick Array

The Symmetrix Capacity by Thick Array report shows raw capacity, useable capacity, free capacity, mapped, masked, and total free capacity.

#### Symmetrix Capacity by Thin Pool

The Symmetrix Capacity by Thin Pool report shows raw capacity, useable capacity, used capacity, free capacity, used percentage, subscribed capacity, and subscription rate.

#### XIV Capacity by Array

The XIV Capacity by Array report shows used and unused capacity for the array.

#### XIV Capacity by Pool

The XIV Capacity by Pool report shows used and unused capacity for storage pools.

## Creating a report using Cognos 11

Creating reports with Cognos 11 differs from previous versions of Cognos. Use this procedure to create a report using the pre-defined OnCommand Insight reports.

## About this task

Use the following steps to generate a simple report on physical capacity of storage and storage pools in a number of data centers.

## **Steps**

1.

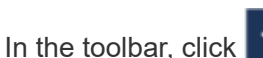

- 2. Click Report
- 3. Click Templates > Blank
- 4. Click Themes > Cool Blue > OK

The Source and Data tabs is displayed

5.

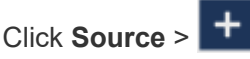

6. In the Open file dialog, click Team content > Packages

A list of available packages is displayed.

- 7. Click Storage and Storage Pool Capacity > Open
- 8. Click +

The available styles for your report are displayed.

9. Click List

Add appropriate names for List and Query

- 10. Click **OK**
- 11. Expand Physical Capacity
- 12. Expand to the lowest level of Data Center
- 13. Drag **Data Center** to the Reporting palate.
- 14. Expand Capacity (MB)
- 15. Drag Capacity (MB) to the Reporting palate.
- 16. Drag Used Capacity (MB) to the Reporting palate.

17.

|                             | Run as             |                    |
|-----------------------------|--------------------|--------------------|
|                             | Create report view |                    |
|                             | View versions      |                    |
|                             | 🛬 Properties       |                    |
|                             | E Copy or move     |                    |
|                             | Create shortcut    |                    |
|                             | > Embed            |                    |
|                             | < Share            |                    |
|                             | Delete             |                    |
| Run the report, by clicking |                    | and selecting an c |

## Results

A report similar to the following is created:

| ~        | Data Center     | r Capacity (MB)    | Used Capacity (MB) |
|----------|-----------------|--------------------|--------------------|
| U        | Asia            | 122,070,096.00     | 45,708,105.00      |
| 0        | BLR             | 100,709,506.00     | 54,982,204.00      |
| <b>U</b> | Boulder         | 22,883,450.00      | 12,011,075.00      |
|          | DC01            | 1,707,024,715.00   | 1,407,609,686.00   |
| <b>•</b> | DC02            | 732,370,688.00     | 732,370,688.00     |
|          | DC03            | 314,598,162.00     | 65,448,975.00      |
| 22       | DC04            | 573,573,884.00     | 282,645,615.00     |
|          | DC05            | 89,245,458.00      | 62,145,011.00      |
| Ŭ        | DC06            | 19,455,433,799.00  | 11,283,487,744.00  |
|          | DC08            | 100,709,506.00     | 44,950,171.00      |
|          | DC10            | 112,916,718.00     | 43,346,818.00      |
|          | DC14            | 23,565,735,054.00  | 17,357,431,924.00  |
|          | DC56            | 137,549,084.00     | 10,657,793.00      |
|          | Europe          | 743,942,208.00     | 240,369,325.00     |
|          | HIO             | 9,823,036,853.00   | 4,216,750,338.00   |
|          | London          | 0.00               | 0.00               |
|          | N/A             | 9,049,939,023.00   | 5,887,911,992.00   |
| ⊻ (      | RTP             | 12,386,326,262.00  | 5,638,948,477.00   |
|          | SAC             | 9,269,642,330.00   | 6,197,549,437.00   |
| +        | <u></u> ⊤ Тор ′ | ↑ Page up 🛛 ↓ Page | down 🛓 Bottom      |

#### **Copyright information**

Copyright © 2024 NetApp, Inc. All Rights Reserved. Printed in the U.S. No part of this document covered by copyright may be reproduced in any form or by any means—graphic, electronic, or mechanical, including photocopying, recording, taping, or storage in an electronic retrieval system—without prior written permission of the copyright owner.

Software derived from copyrighted NetApp material is subject to the following license and disclaimer:

THIS SOFTWARE IS PROVIDED BY NETAPP "AS IS" AND WITHOUT ANY EXPRESS OR IMPLIED WARRANTIES, INCLUDING, BUT NOT LIMITED TO, THE IMPLIED WARRANTIES OF MERCHANTABILITY AND FITNESS FOR A PARTICULAR PURPOSE, WHICH ARE HEREBY DISCLAIMED. IN NO EVENT SHALL NETAPP BE LIABLE FOR ANY DIRECT, INDIRECT, INCIDENTAL, SPECIAL, EXEMPLARY, OR CONSEQUENTIAL DAMAGES (INCLUDING, BUT NOT LIMITED TO, PROCUREMENT OF SUBSTITUTE GOODS OR SERVICES; LOSS OF USE, DATA, OR PROFITS; OR BUSINESS INTERRUPTION) HOWEVER CAUSED AND ON ANY THEORY OF LIABILITY, WHETHER IN CONTRACT, STRICT LIABILITY, OR TORT (INCLUDING NEGLIGENCE OR OTHERWISE) ARISING IN ANY WAY OUT OF THE USE OF THIS SOFTWARE, EVEN IF ADVISED OF THE POSSIBILITY OF SUCH DAMAGE.

NetApp reserves the right to change any products described herein at any time, and without notice. NetApp assumes no responsibility or liability arising from the use of products described herein, except as expressly agreed to in writing by NetApp. The use or purchase of this product does not convey a license under any patent rights, trademark rights, or any other intellectual property rights of NetApp.

The product described in this manual may be protected by one or more U.S. patents, foreign patents, or pending applications.

LIMITED RIGHTS LEGEND: Use, duplication, or disclosure by the government is subject to restrictions as set forth in subparagraph (b)(3) of the Rights in Technical Data -Noncommercial Items at DFARS 252.227-7013 (FEB 2014) and FAR 52.227-19 (DEC 2007).

Data contained herein pertains to a commercial product and/or commercial service (as defined in FAR 2.101) and is proprietary to NetApp, Inc. All NetApp technical data and computer software provided under this Agreement is commercial in nature and developed solely at private expense. The U.S. Government has a non-exclusive, non-transferrable, nonsublicensable, worldwide, limited irrevocable license to use the Data only in connection with and in support of the U.S. Government contract under which the Data was delivered. Except as provided herein, the Data may not be used, disclosed, reproduced, modified, performed, or displayed without the prior written approval of NetApp, Inc. United States Government license rights for the Department of Defense are limited to those rights identified in DFARS clause 252.227-7015(b) (FEB 2014).

#### **Trademark information**

NETAPP, the NETAPP logo, and the marks listed at http://www.netapp.com/TM are trademarks of NetApp, Inc. Other company and product names may be trademarks of their respective owners.